Windows Install Lock Down Browser 2023

## Download

- 1. Open the PRSC IT webpage and goto the software link https://it.prsc.vic.edu.au/software
- 2. Scroll down the page and click on the NAPLAN Locked Down Browser icon to download the Locked Down Browser MSI

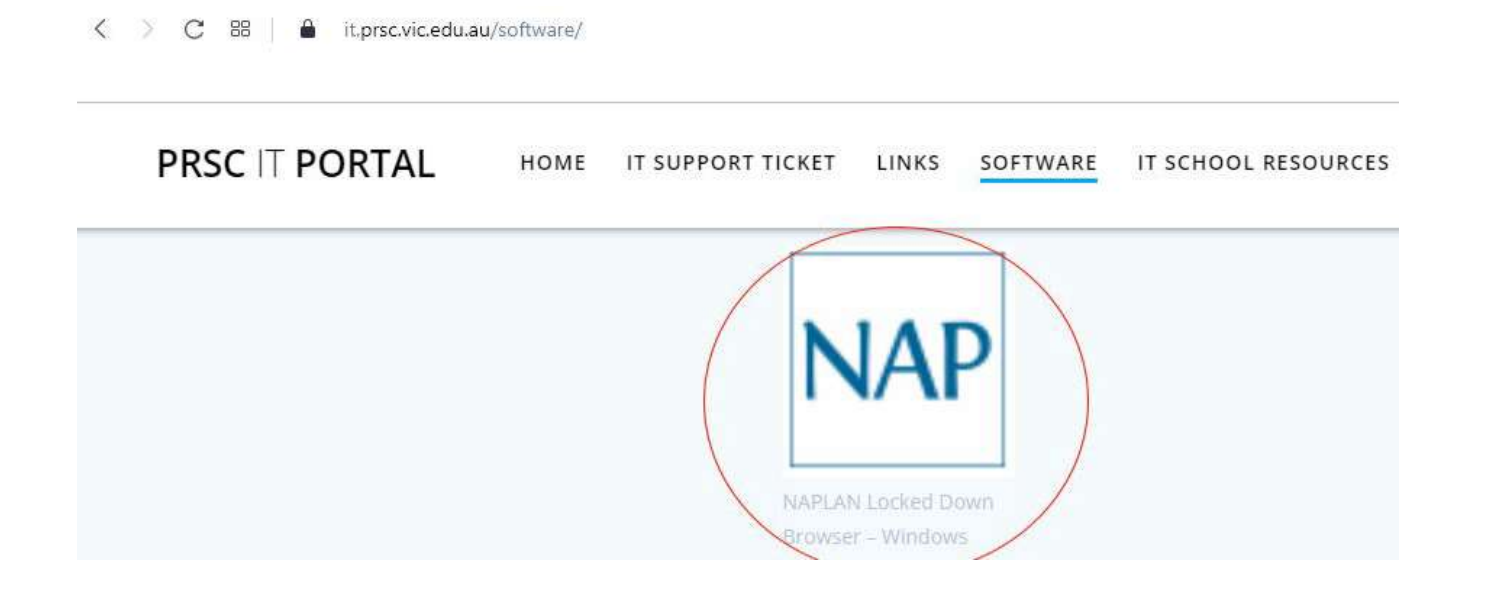

## 2.2 Install .msi

NOTE: It is advised that the new Windows LDB is installed only after the previous Windows LDB is uninstalled from the student device.

Navigate to the locked down browser installer file (NAP Locked down browser.msi) using the operating system's file explorer. The file will be in the **Downloads** folder.

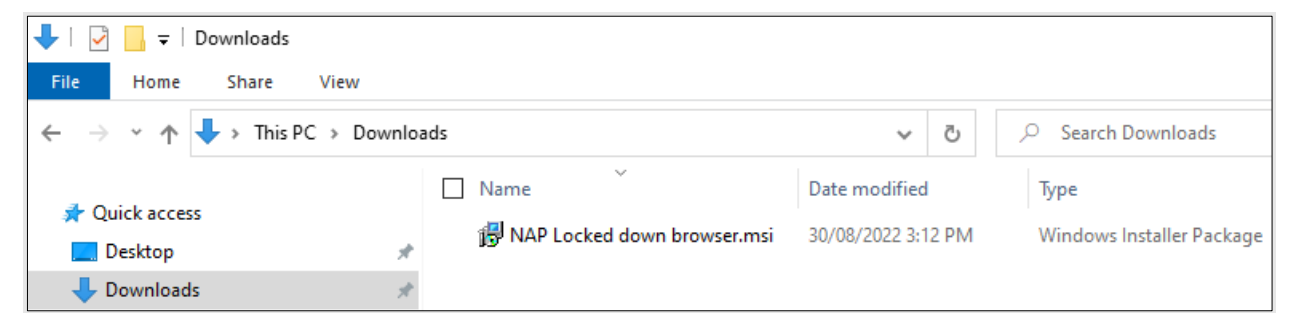

1. Double-click **NAP Locked down browser.msi**. Depending on you network settings you may encounter some system checks on first installation of the new Locked down browser.

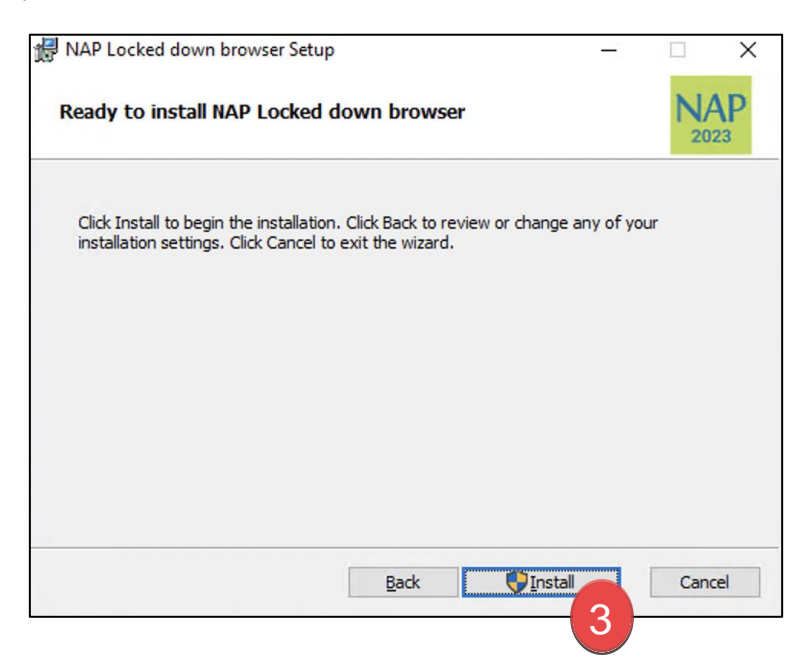

- 2. Select Next.
- 3. Select Install.

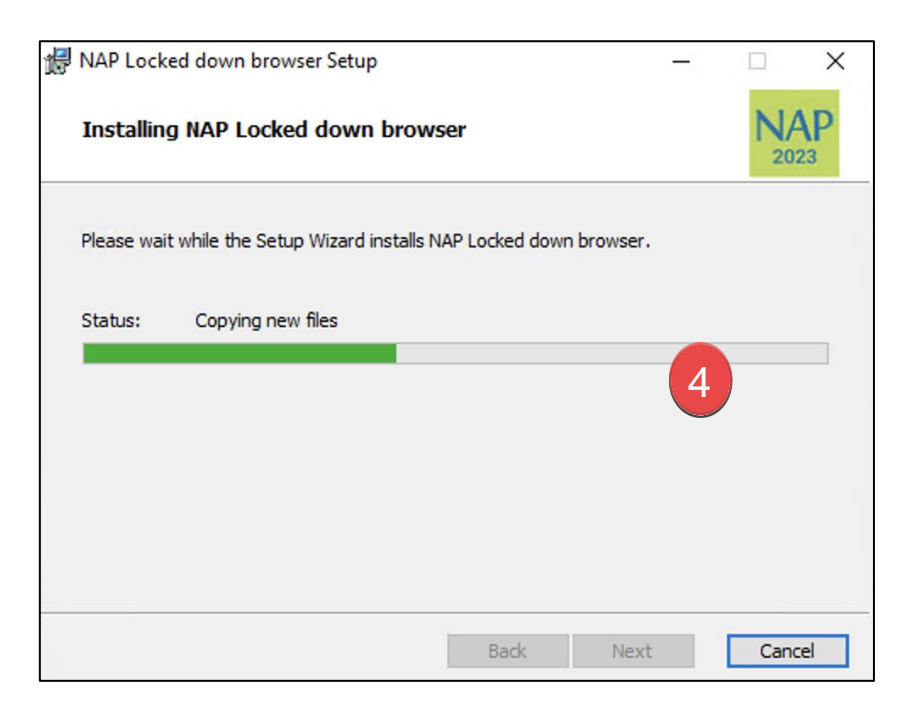

4. Wait for the installation to be completed.

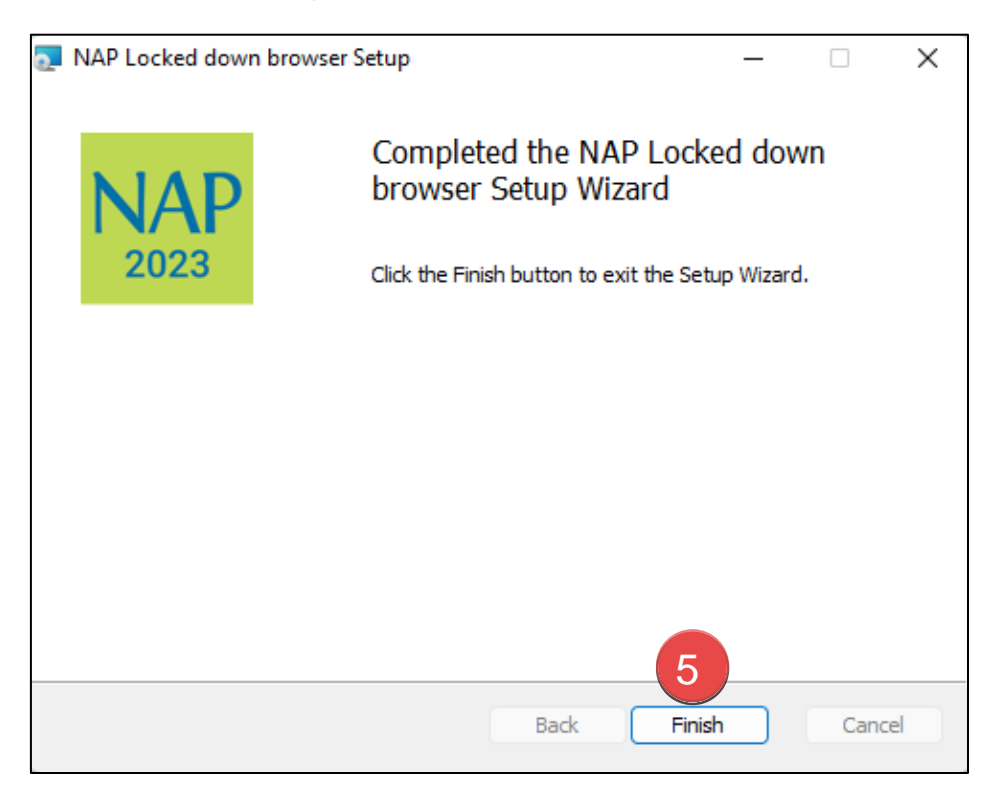

5. When the installer indicates that it has completed the installation, select **Finish**.

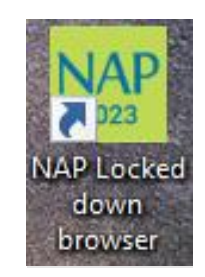

6. Verify that the **NAP Locked down browser** shortcut is available on the Desktop.

## 2.3 Run

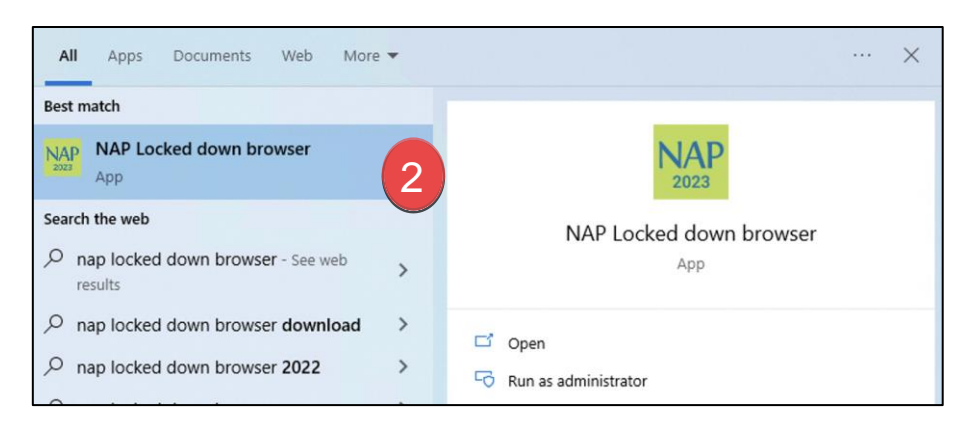

1. Select the Windows Start button and search for NAP Locked down browser.

Note: Depending on your network settings, you may encounter some system checks on first launch of the application. For example;

| Windows Secu                           | urity Alert                       |                                                                                      | ×   |
|----------------------------------------|-----------------------------------|--------------------------------------------------------------------------------------|-----|
| app app                                | ws Defend                         | er Firewall has blocked some features of this                                        |     |
| Windows Defender<br>and private networ | Firewall has block                | ocked some features of NAP Locked down browser on all public                         |     |
| NAP                                    | Name:                             | NAP Locked down browser                                                              |     |
|                                        | Publisher:                        | Janison                                                                              |     |
|                                        | Path:                             | C:\program files (x86)\nap locked down browser\nap locked<br>down browser.exe        |     |
| Allow NAP Locked d                     | lown browser t                    | o communicate on these networks:                                                     |     |
| Private netw                           | orks, such as n                   | ny home or work network                                                              |     |
| Public netwo<br>because the            | rks, such as th<br>se networks of | ose in airports and coffee shops (not recommended<br>ten have little or no security) |     |
| What are the risks                     | of allowing an a                  | app through a firewall?                                                              |     |
|                                        |                                   | S Allow access Cancel                                                                | U Ú |

- 2. Select NAP Locked down browser to launch it.
- 3. Refer to 'Connection steps' at the end of this document.

## 2.4 Exit

You can exit the app by selecting the  $\times$  in the bottom right on the student login screen (and other screens before) starting the exam.

Once you are in an exam session, a Test Administrator must **pause** your attempt, and from the pause screen the user can log out (returning them to the student login screen where they can then exit the app using the **X** button at the bottom right).

There is a keyboard shortcut for exiting the app.

- 1. Press Ctrl + Q.
- 2. Enter the quit password: QUIT!please
- 3. Select OK.